# **Ticket System – USER MANUAL**

## Table of Contents

| 1. Generate Ticket |                           |                     |  |  |  |  |  |  |
|--------------------|---------------------------|---------------------|--|--|--|--|--|--|
|                    | 1.1.                      | Generate Ticket     |  |  |  |  |  |  |
| 2. Pending Points  |                           |                     |  |  |  |  |  |  |
|                    | 2.1.                      | View Pending Points |  |  |  |  |  |  |
| 3.                 | Dashboard – Ticket System |                     |  |  |  |  |  |  |
|                    | 3.1.                      | Dashboard           |  |  |  |  |  |  |

## **1. Generate Ticket**

### Step 1.1: [Generate Ticket] Instructions:

### Go to Ticket System $\rightarrow$ Client $\rightarrow$ Generate Ticket

To generate a ticket for any requirement click on the highlighted area as shown image. **Image**:

| Help Desk S.H.E           | =                      |                                   |                |                          |                |      |                    |                    |                    |              |              |             | 25/3/202    |       | 10:7: A  | M 🛈 HANNAM    |
|---------------------------|------------------------|-----------------------------------|----------------|--------------------------|----------------|------|--------------------|--------------------|--------------------|--------------|--------------|-------------|-------------|-------|----------|---------------|
| HANNAN     Online         | <mark>և։։</mark> Dashb | oard                              | b              |                          |                |      |                    |                    |                    |              |              |             | Reset       | Get R | esuit    | Feedback Form |
| MAIN NAVIGATIONCLSSHANNAN | Company:               | 8                                 | Classic Living | ~                        | Project:       | 8    | select project     | ~                  | Staff:             | 8            | select Staff | ~           | Status:     | 8     | Status   | ~             |
|                           | < Module:              | 8                                 | Module         | ~                        | Date:          | 8    | 1/1/2000           |                    | To:                | 8            | 25/03/2025   |             | Priority:   | 8     | Priority | ~             |
|                           | Click me to sh         | ow Su                             | pport Person!  | Company                  | Support Person | Form | ! Admin Guide Line | ! Imp              | elementation Tasks | I.           | MAR          |             |             |       |          | - ×           |
| =Client                   | ~                      |                                   |                | A11                      | Tickots(0)     |      |                    |                    | Oursell sta        |              | _            |             |             |       |          |               |
| - Generate Ticket         |                        | All Tickets(9) Overall statistics |                |                          |                |      |                    |                    |                    |              |              | Total Count |             |       |          |               |
| — Tickets                 |                        |                                   |                |                          |                |      |                    |                    | Overali Status     |              |              |             | Total Count |       |          |               |
| - Feedback Form           |                        |                                   |                |                          |                |      |                    |                    | + Tickets          | + Tickets    |              |             |             | 9     |          |               |
| Staff Parameters          | <                      |                                   |                |                          |                |      |                    |                    | = Un Ap            | ■Un Approved |              |             |             | •     |          |               |
| Dashboard                 |                        |                                   | Done           | (9) Approved(9)<br>5 50% |                |      | ed(9)              | =Approved<br>=Done |                    |              |              |             | 9           |       |          |               |
| ■ Staff Area              | ٠                      |                                   | 50%            |                          |                |      |                    |                    |                    |              | = Done       |             |             |       | 9        |               |
| Logout                    |                        |                                   |                |                          |                |      |                    |                    | = Close            | = Closed     |              |             |             | 0     |          |               |
|                           |                        |                                   |                |                          |                |      |                    |                    |                    | =Pending     |              |             |             | 0     |          |               |
| Version                   |                        |                                   |                |                          |                |      |                    |                    | — w                | - Working    |              |             |             | 0     |          |               |
|                           |                        |                                   |                |                          |                |      |                    |                    | - Testing          |              |              |             | 0           |       |          |               |
|                           |                        |                                   |                |                          |                |      | — R                | - Return           |                    |              |              | 0           |             |       |          |               |
|                           |                        |                                   |                |                          |                |      |                    |                    |                    |              |              |             |             |       |          |               |

#### Instructions:

Upon clicking on *Generate Ticket*, The system will direct you to the page as shown in image. Here, Please fulfill the highlighted area as showing in image and click on save on bottom of page.

Image:

| Help Desk S.H.E       | =               |                                                    |                               | 25/3/20                            | 025 - 11:15:51: AM 🜘 HANNAN |
|-----------------------|-----------------|----------------------------------------------------|-------------------------------|------------------------------------|-----------------------------|
|                       |                 |                                                    |                               |                                    |                             |
|                       | Generate Ticket |                                                    |                               |                                    |                             |
| ≡ System Parameters < | Ticket No: *    | ـ 10                                               | Company: *                    | Classic Living                     |                             |
|                       | Staff: *        | A HANNAN                                           | Project:                      | <ul> <li>Classic Atrium</li> </ul> | ~                           |
| Dashboard             | Posting Date: * | ¥ 2025-03-25                                       | Module:                       | SAMS/Accounts                      | Select module               |
|                       | File 1:         | D Choose file No file chosen                       | File 2:                       | Choose file No file chosen         |                             |
| = Staff Area <        | File 3:         | D Choose file No file chosen                       | File 4:                       | Choose file No file chosen         |                             |
| Logout                | Status:         | Pending                                            | <ul> <li>Priority:</li> </ul> | •-Select                           | Select Priority level       |
| Version               | Reference:      | Enter                                              |                               |                                    |                             |
|                       | Description:    | X 6 6 6 × > \$- * = = =                            |                               |                                    |                             |
|                       |                 | B I S   I <sub>x</sub>   ≟ ∷   ⊣⊭ ⊣⊭   99   Styles | - Format - ?                  |                                    |                             |
|                       |                 | Please input Remarks                               |                               |                                    |                             |

## **2. Pending Points**

## Step 2.1: [View Pending Points]

### Instructions:

Upon generating your tickets, you will be able to review all your pending points and testing points as shown in image below.

#### Image:

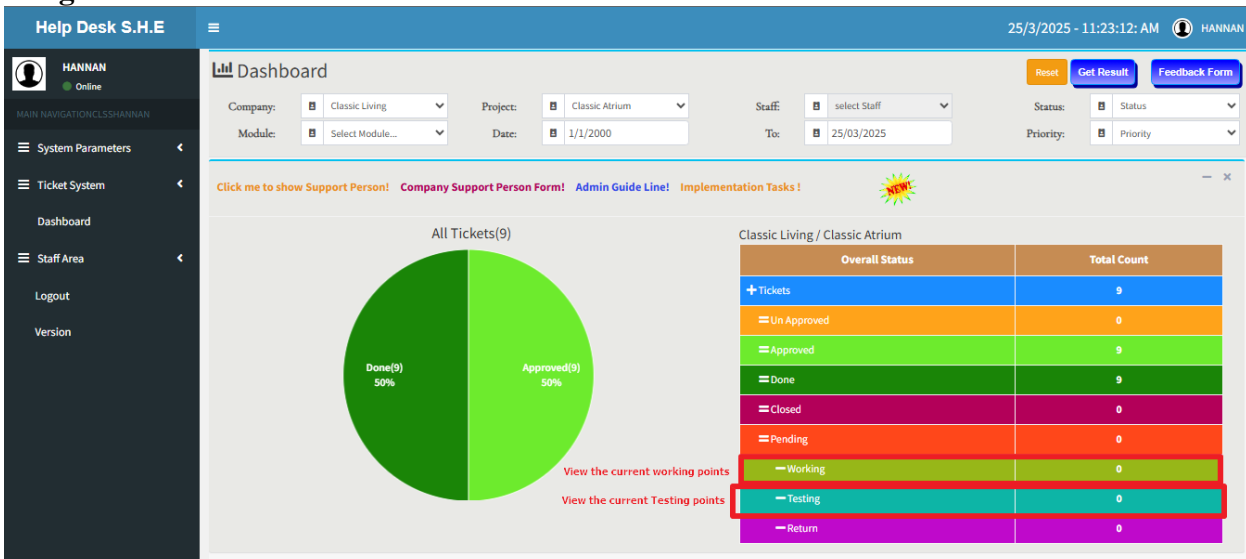

## 3. Dashboard – Ticket System

## Step 3.1: [Dashboard]

### Instructions:

Upon Clicking Get result, you will be able to view the current status of your ongoing concerns in ticket system. i.e. (Pending, Testing, Done Points )

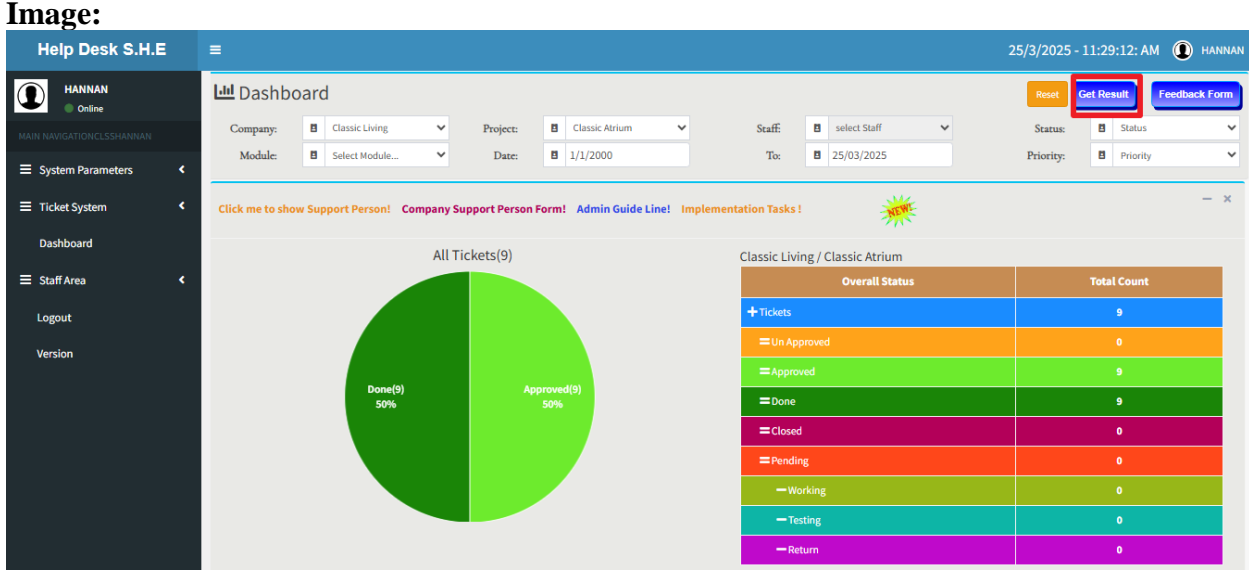